## **Ovista** PVM10CAMN How to turn "Logo Display" OFF

## INTRODUCTION

This Procedure shows how to Disable the Logo being displayed on the Monitor. Live Camera displayed all the time on the PVM10CAMN Public View Monitor.

Equipment required: PoE Network Switch or 12v DC PSU (to power the PVM10CAMN), small torx wrench that comes with the PVM10CAMN to remove rear cover, 1 x CAT5e patch leads and PVM10CAM IR remote)

- 1. Power up Monitor
- 2. Take PVM10CAMN IR remote and press menu button (fig1)
- 3. Select "PVM Function" using the up/down buttons (fig2)
- 4. Select "Logo Display Mode" using the up/down buttons
  - a. Once highlighted press "OK" button to change mode to "OFF" (fig3)
- 5. Once complete use Up/Down buttons to highlight "Exit" press "OK" to exit out of Menu's (fig4)

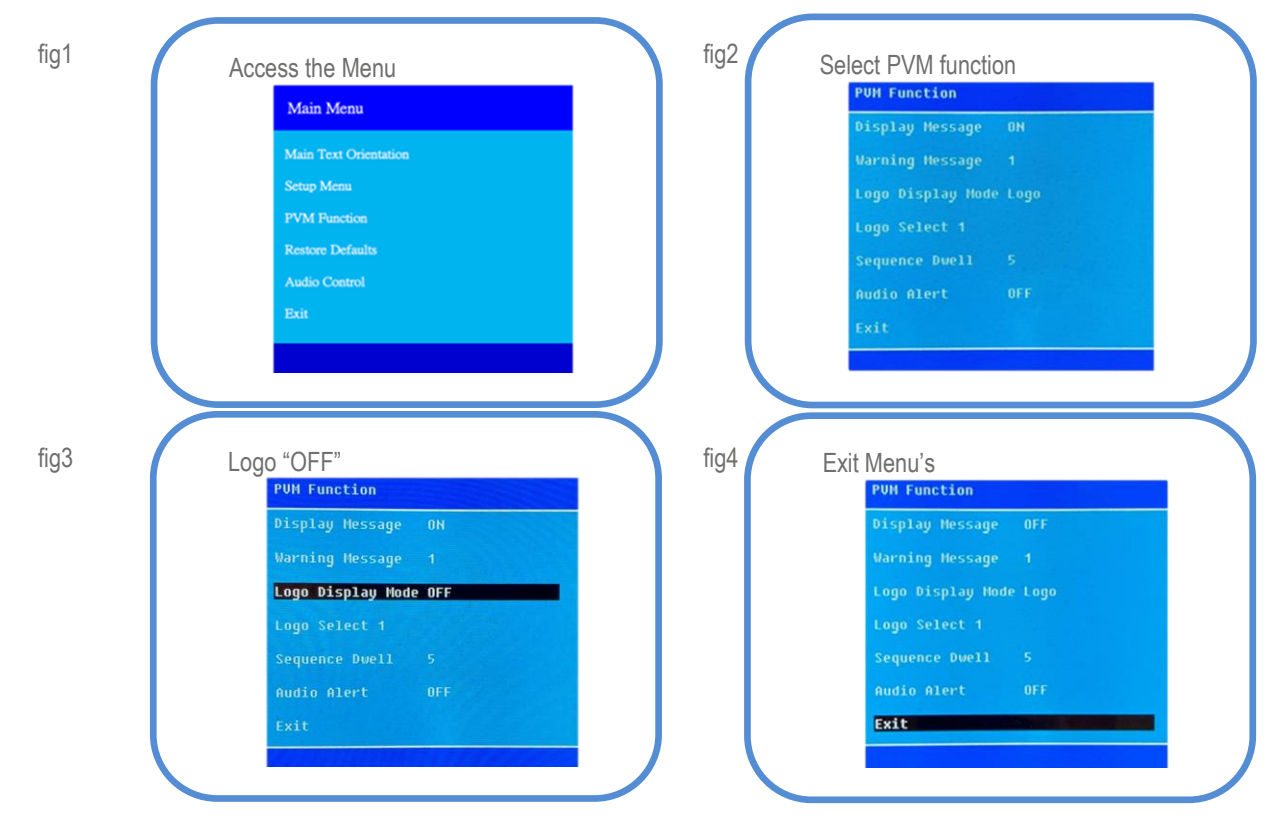

This completes the procedure.

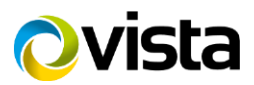